## AirWatch MDM TeleMessage Deployment Guide

## Contents

| 1 | Ove  | erview                               | 1    |
|---|------|--------------------------------------|------|
| 2 | Add  | new device to AirWatch               | 2    |
| 3 | Inte | elligent Hub                         | 9    |
| • | 3.1  | iQS                                  | 9    |
|   | 3.2  | Android Intelligent Hub installation | .21  |
| 4 | Crea | ating an Assignment Group            | 34   |
| 5 | Dist | ributing WhatsApp application        | 42   |
| J | 0130 | induing whatshp application          | . 72 |

## 1 Overview

This document will outline the steps needed to deploy WhatsApp Archiver via AirWatch MDM.

Installing the app is composed of 3 steps.

- 1. AirWatch web admin adding accounts/devices (if not already added)
- 2. Mobile phones Installing Intelligent Hub. (if not already installed)
- 3. AirWatch web admin Creating groups (if not already created)
- 4. AirWatch web admin Distributing WhatsApp application

## 2 Add new device to AirWatch

1. Go to Accounts-> List View -> Add -> Add user

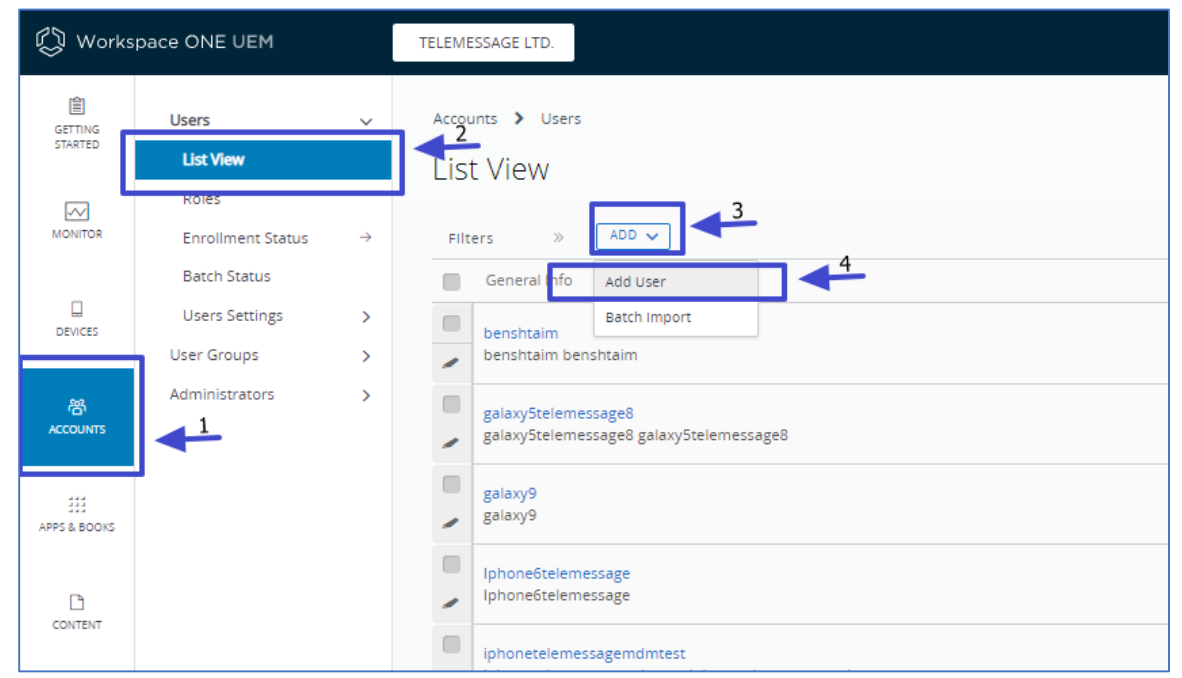

2. Enter mandatory fields and click "SAVE AND ADD DEVICE"

| Security Type *                                                             | BASIC                   |  |
|-----------------------------------------------------------------------------|-------------------------|--|
| Username *                                                                  | susanjones              |  |
| Password *                                                                  |                         |  |
| Confirm Password *                                                          | Show                    |  |
| Full Name *                                                                 | Susan Middle Name Jones |  |
| Display Name                                                                | Susan Jones             |  |
|                                                                             |                         |  |
| Email Address *                                                             | susan@telemessage.com   |  |
| Email Address *<br>Email Username<br>Domain                                 | susan@telemessage.com   |  |
| Email Address *<br>Email Username<br>Domain<br>Phone Number                 | susan@telemessage.com   |  |
| Email Address *<br>Email Username<br>Domain<br>Phone Number<br>Mobile Phone | susan@telemessage.com   |  |
| Email Address *<br>Email Username<br>Domain<br>Phone Number<br>Mobile Phone | susan@telemessage.com   |  |

3. Click SAVE

Saving the device will trigger an email to the new account's email address. The email will enable the device to be added to the account via Intelligent Hub.

| General                 |                                                   |                 |  |
|-------------------------|---------------------------------------------------|-----------------|--|
| Friendly Name           | susanjones's Device                               | *               |  |
| Organization Group      | TELEMESSAGE LTD.                                  |                 |  |
| Device Ownership Type * | None                                              | v               |  |
| Platform *              | Any                                               | ¥               |  |
|                         | Show advanced device information options          |                 |  |
| Message                 |                                                   |                 |  |
| Message Type *          | NONE EMAIL SMS                                    |                 |  |
| To Address *            | tsur@telemessage.com                              |                 |  |
| Message Template        | Device Activation (HTML)@Global(Default Template) | MESSAGE PREVIEW |  |
|                         |                                                   |                 |  |

4. A welcome email is sent to the newly registered user.

5. If the mail doesn't display with pictures, the user should enable **Download Pictures** 

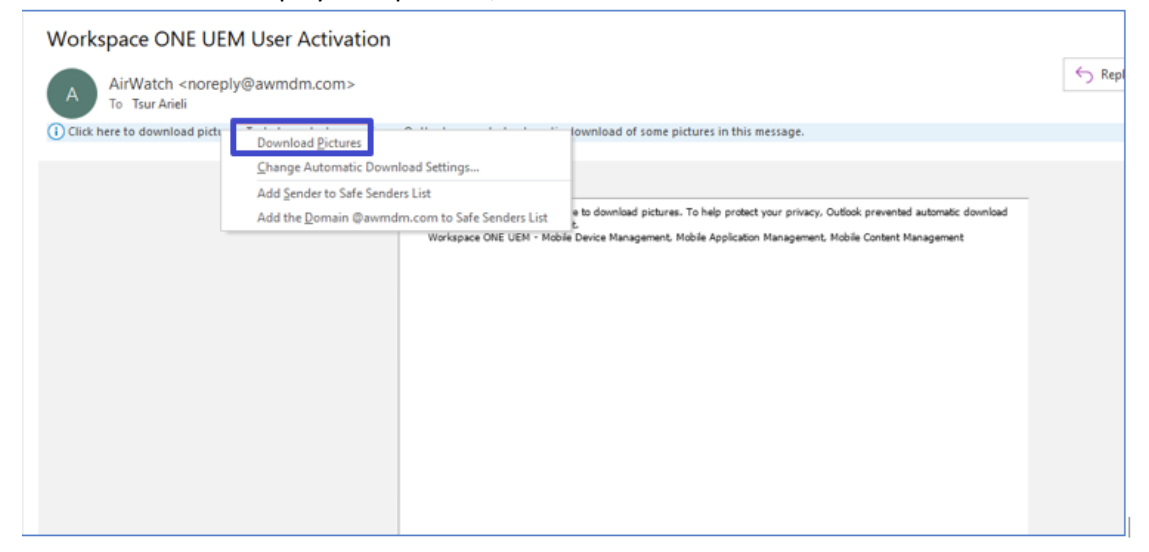

6. The user should reset the password by clicking the password link

| Workspace ONE UEM User Activation                 |                                                                                                    |
|---------------------------------------------------|----------------------------------------------------------------------------------------------------|
| A AirWatch < noreply@awmdm.com><br>To Tsur Arieli |                                                                                                    |
| -                                                 | <b>vm</b> ware <sup>,</sup>                                                                                                    |
|                                                   | Workspace ONE UEM User Activation - 2/3/2020                                                                                                    |
|                                                   | Taur Arieli,                                                                                                    |
|                                                   | Corgranulational Your Workspace ONE UEM account has been enabled. Please follow the steps below to<br>erroll your device.                                                                 |
|                                                   | <ul> <li>Sel your Workspace ONE UEM password.</li> </ul>                                                                                                    |
|                                                   | Folios Po prospis to as it us your paraword at <u>Epst Budge</u><br>da.amdin UMB/Onixid.oa/ReseParawor/72ESSIC/NO-E1132084-2E07-4AAA-8501-<br>0400402/42200                               |
|                                                   | Important: The link above will expire on 2/4/2020 3:49:30 AM                                                                                                    |
|                                                   | If the link has expired, please contact your IT help-deak to request a new envolment email at<br>noneply@company.com                                                                      |
|                                                   | Download the Workspace ONE Intelligent Hub app.                                                                                                    |
|                                                   | Download the Workspace ONE Intelligent Hub app on the device you want to enroll at CerWEONE.com                                                                                           |
|                                                   | If the Workspace ONE Intelligent Hub app is installed on your device, you will be redirected to it. If not,<br>you will be redirected to your device's official app store to download it. |
|                                                   | Important: Please do not enter any personal or organization specific information until you are securely<br>inside the Workspace ONE Intelligent Hub pictured below:                       |
|                                                   | Only download from your device's Official App Store                                                                                                    |
|                                                   | Enroll your device.                                                                                                    |
|                                                   | Authentication may be required. Your unique credentials are below:                                                                                                    |
|                                                   | Server URL: <u>sector-ds awmdm.com</u><br>Group ID: TELE9422                                                                                                    |
|                                                   | Username: <u>tsur@biemesage.com</u><br>Password: Use Password Reset Link                                                                                                    |
|                                                   | Alternatively, scan the QR code to begin enrollment:                                                                                                    |
|                                                   |                                                                                                    |
|                                                   | Please contact your IT helpdesk if you have any questions: norephy@company.com                                                                                                    |

7. Browser page launches. The user should enter a new password and click **Submit** 

| Air         | Watch SSF  |
|-------------|------------|
| Group ID    | TELE9422   |
| Username    | susanjones |
| New Passwor | word       |
|             | Submit     |

- AirWatch SSP Only download from your device's Official App Store English (United States) × Enroll your device. Authentication may be required. Your unique credentials are below: Group ID Server URL: techp-ds.av Group ID: ELE9422 dm.com Username susarijones Username se Password Reset Link susanjones Alternatively, scan the QR code to begin enrollment: Password ..... Log In Trouble logging in
- 8. Complete the registration information according to the welcome email and click Log In

9. The user's account is all set up. Now it's time to register the device via Intelligent Hub mobile app.

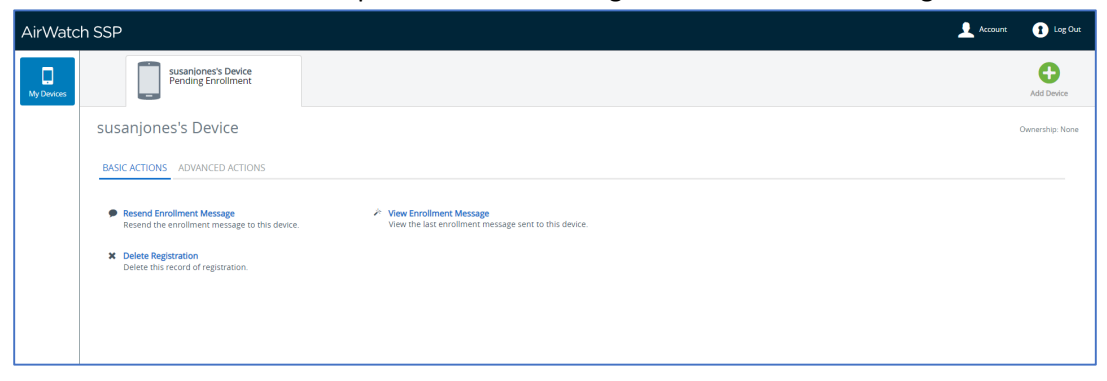

# 3 Intelligent Hub

### 3.1 iOS

1. Install "Intelligent hub" on your device from Apple Store

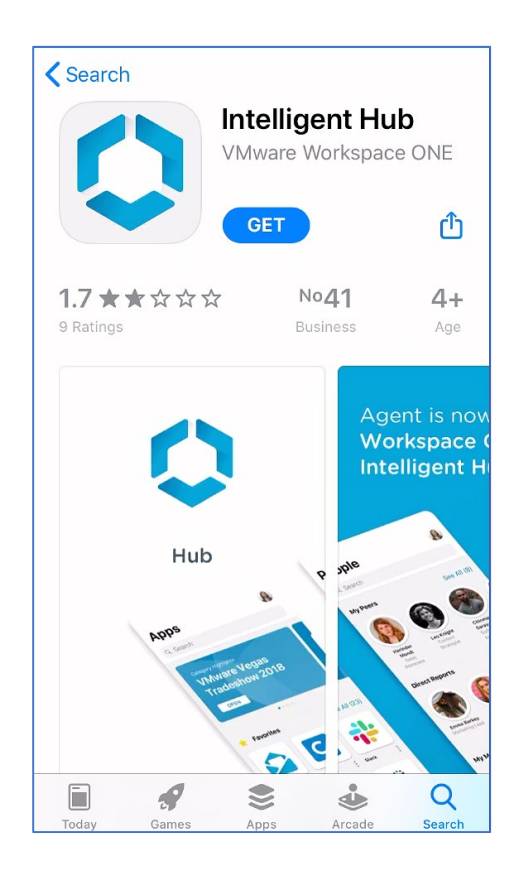

## 2. Launch the app and enter QR code

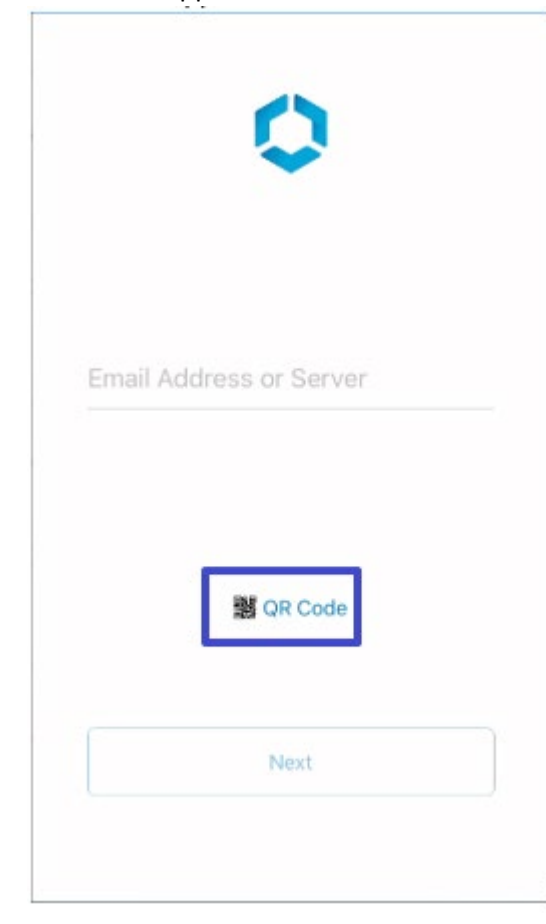

3. Scan the QR code from the welcome email.

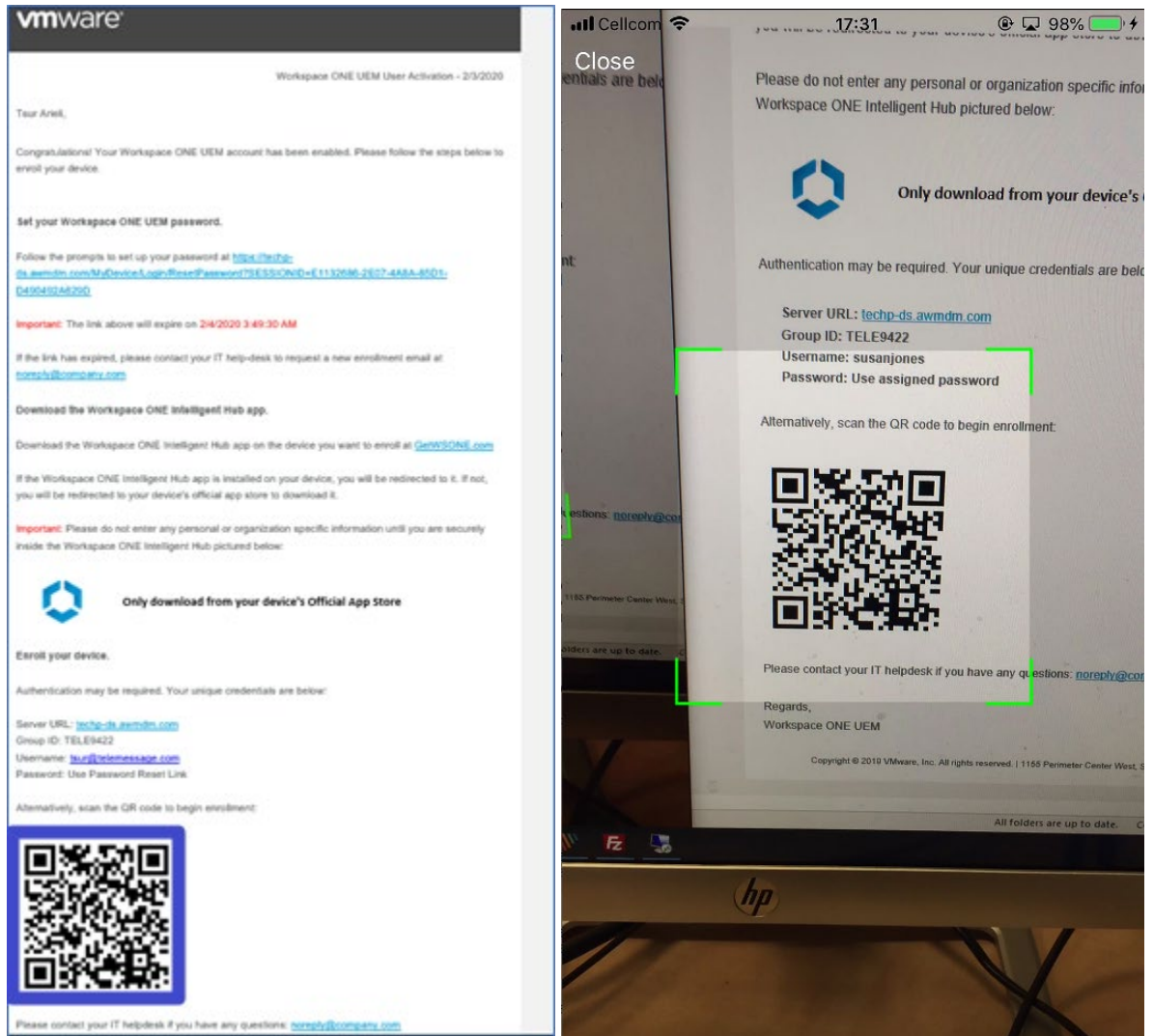

4. Enter username and password. Tap Next

| <   |     |       |     |    |     |    |   |    |                  |
|-----|-----|-------|-----|----|-----|----|---|----|------------------|
|     |     |       |     |    |     |    |   |    |                  |
|     |     |       |     |    |     |    |   |    |                  |
|     | sus | anjor | nes |    |     |    |   |    |                  |
|     | ••• | ••••  | ••  |    |     |    |   | 0  |                  |
|     |     |       |     |    |     |    |   |    |                  |
|     |     |       |     |    |     |    |   |    |                  |
|     |     |       |     | Ne | ext |    |   |    |                  |
| 1   | 2   | 3     | 4   | 5  | 6   | 7  | 8 | 9  | 0                |
| -   | 1   | :     | ;   | (  | )   | \$ | & | @  | "                |
| #+= |     | •     | ,   |    | ?   | !  | ' |    | $\langle \times$ |
| ABC |     | •     |     | sp | ace |    |   | Go | )                |

5. Select your privacy selection and then tap **Next** 

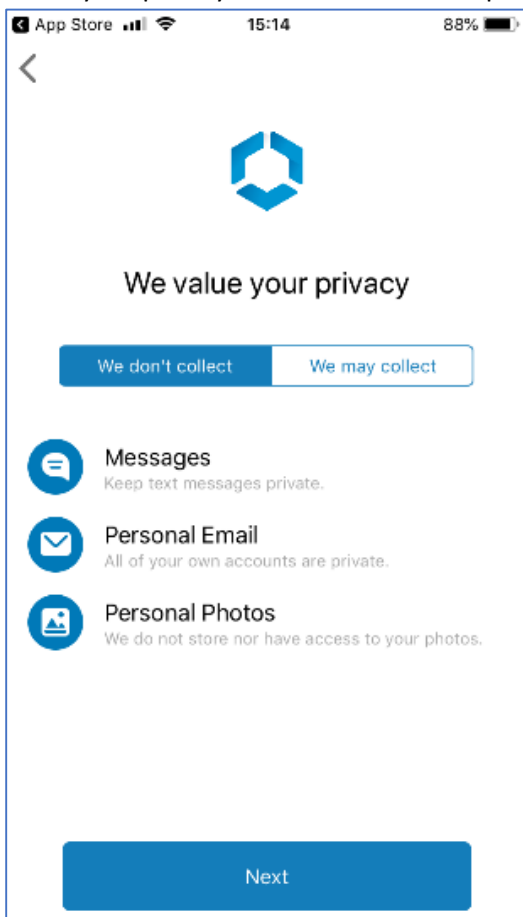

### 6. Enable notifications

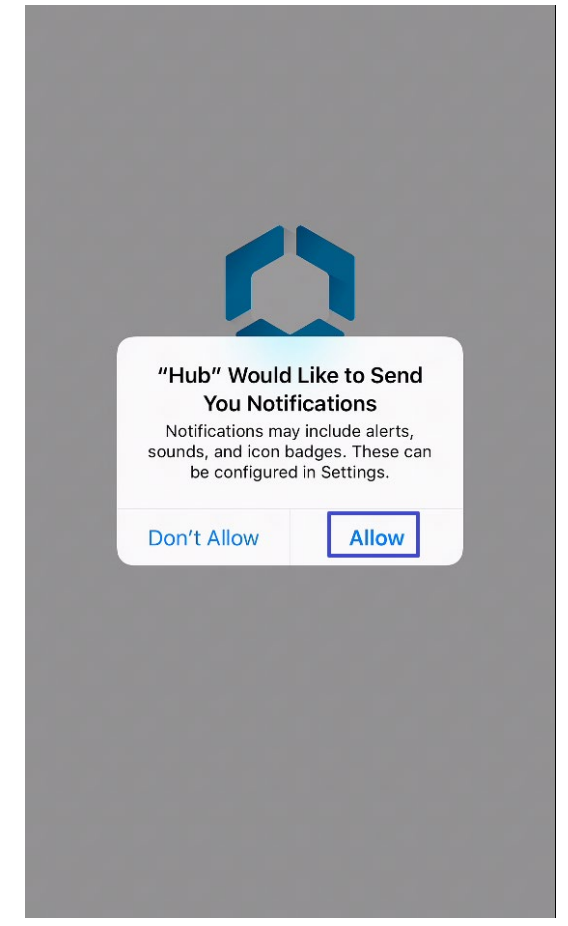

7. The mobile browser will open a profile installation page. Tap **Allow** 

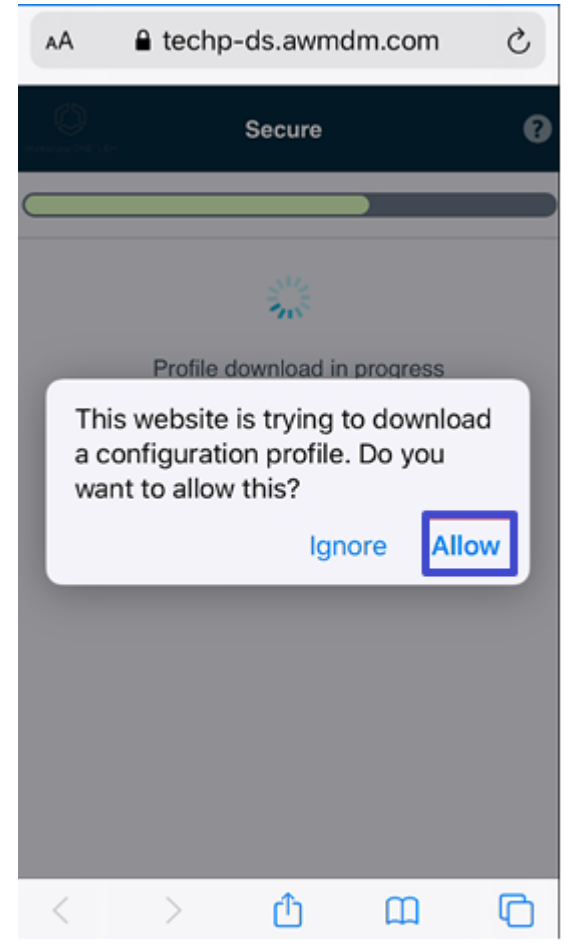

### 8. Tap Close

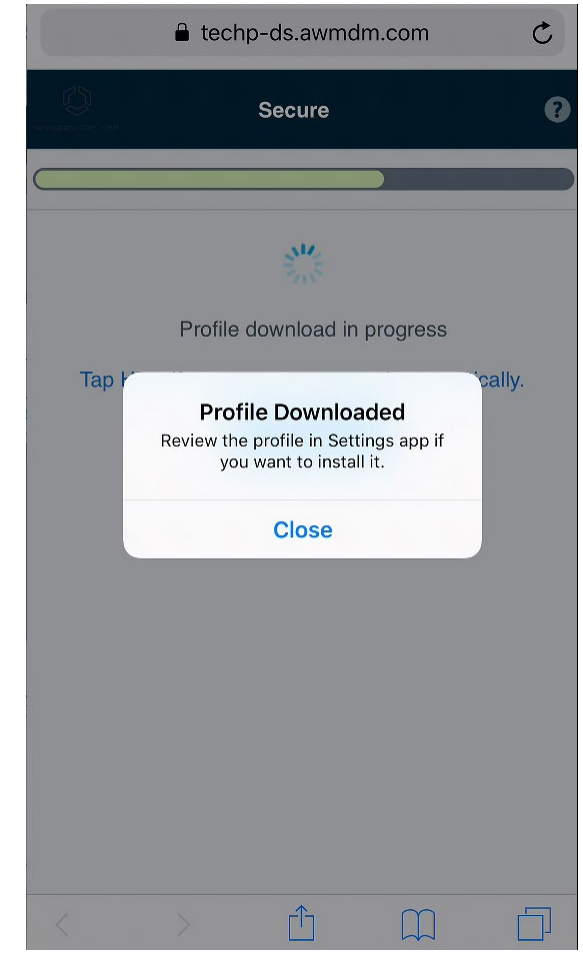

### 9. Open iPhone Settings

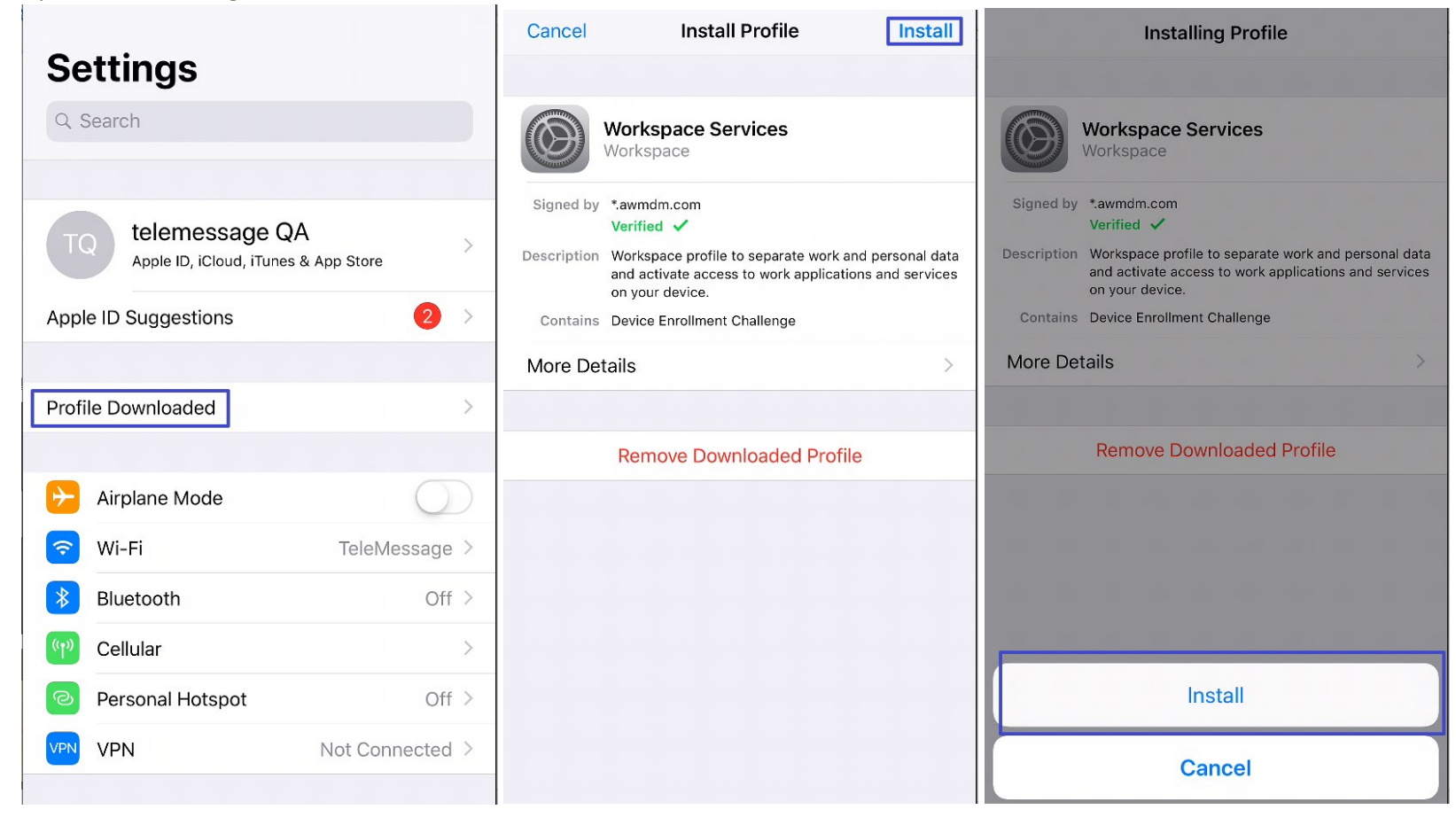

| Cancel Warning Install                                                                                                    | Cancel                                                                       | Warning                                                               | Install                 | Profile Installed Done                                                                                                    |
|----------------------------------------------------------------------------------------------------|------------------------------------------------------------------------------|-----------------------------------------------------------------------|-------------------------|----------------------------------------------------------------------------------------------------|
| MOBILE DEVICE MANAGEMENT                                                                                                    | MOBILE DEVICE                                                                | MANAGEMENT                                                            |                         | ALLER                                                                                                    |
| Installing this profile will allow the administrator at<br>"https://techp-ds.awmdm.com/DeviceServices/<br>AppleMDM/Processor.aspx? | Installing this p<br>"https://techp-<br>AppleMDM/Pro                         | orofile will allow the admin<br>ds.awmdm.com/DeviceSo<br>cessor.aspx? | istrator at<br>ervices/ | Workspace Services                                                                                                    |
| deviceId=51ddec46-207e-4202-<br>a744-5cc09d542660" to remotely manage your<br>iPhone.                                              | deviceId=51dd<br>a744-5cc09d5                                                | ec46-207e-4202-<br>542660" to remotely mana                           | age your                | Signed by <b>*.awmdm.com</b><br>Verified ✓                                                                                                   |
| The administrator may collect personal data, add/                                                                                  | The adm <sup>••••</sup>                                                      |                                                                       | ່າ, add/                | Description Workspace profile to separate work and personal data<br>and activate access to work applications and services<br>on your device. |
| manage, and list apps on your iPhone.                                                                                              | remove Remote Management II,<br>manage Do you trust this profile's source to |                                                                       | II,                     | Contains Mobile Device Management<br>Certificate                                                                                             |
|                                                                                                    | enroll your iPhone into remote<br>management?                                |                                                                       |                         | More Details >                                                                                                    |
|                                                                                                    | C                                                                            | cancel Trust                                                          |                         |                                                                                                    |
|                                                                                                    |                                                                              |                                                                       |                         |                                                                                                    |
|                                                                                                    |                                                                              |                                                                       |                         |                                                                                                    |
|                                                                                                    |                                                                              |                                                                       |                         |                                                                                                    |
|                                                                                                    |                                                                              |                                                                       |                         |                                                                                                    |

10. Return to Hub app and enter Done

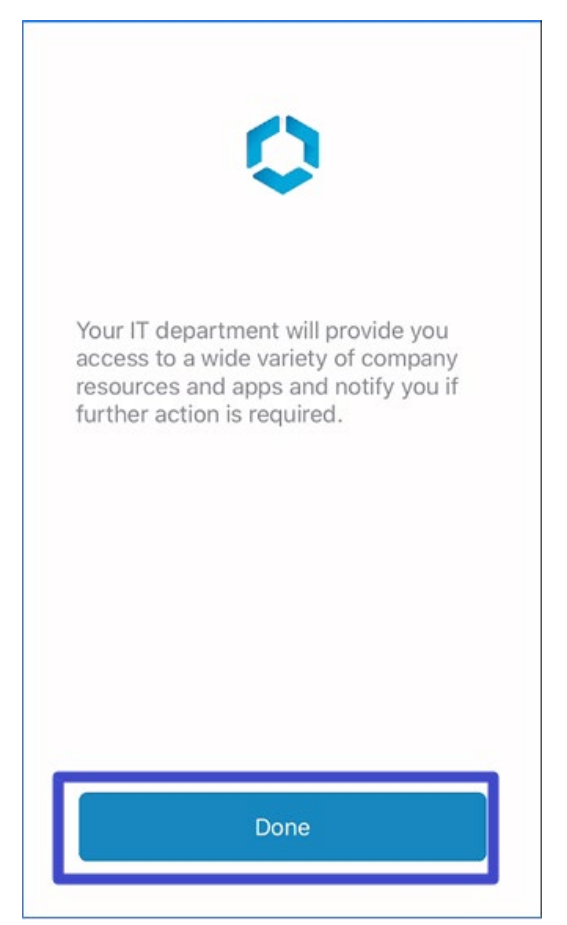

11. Create a 4-digit passcode, enter Next and confirm passcode. Then enter I understand and then enter I agree

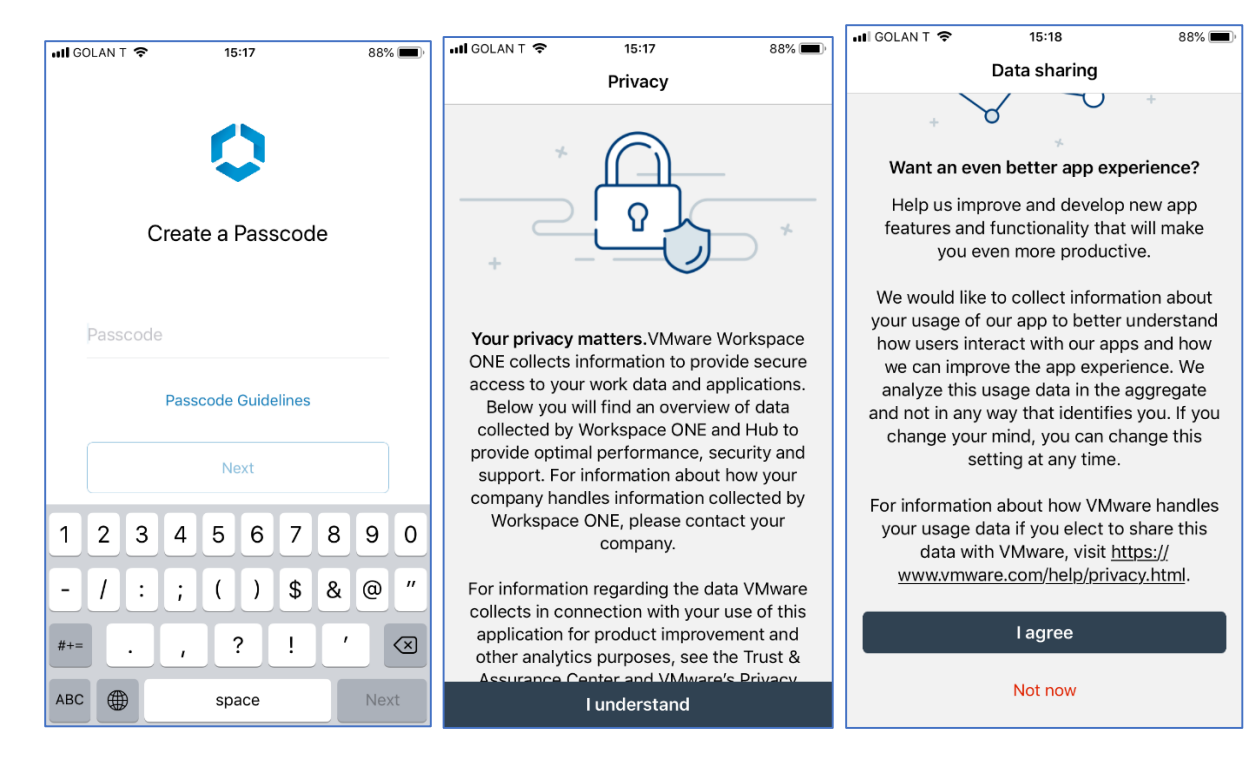

12. That's it. iOS Mobile Hub is all setup. Now admin can deploy the app.

## 3.2 Android Intelligent Hub installation

1. Install "Intelligent hub" from Google Play

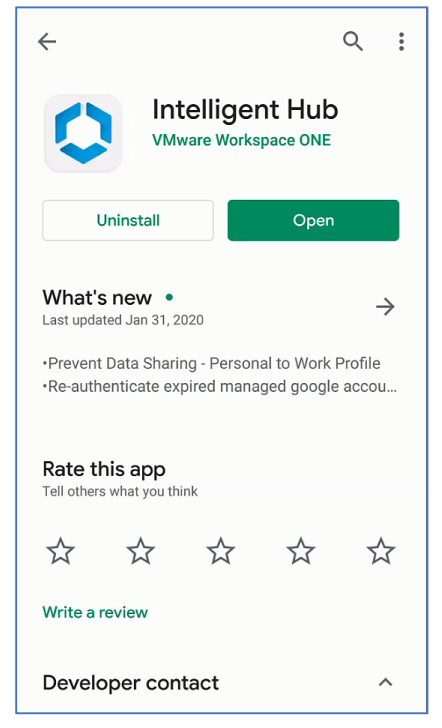

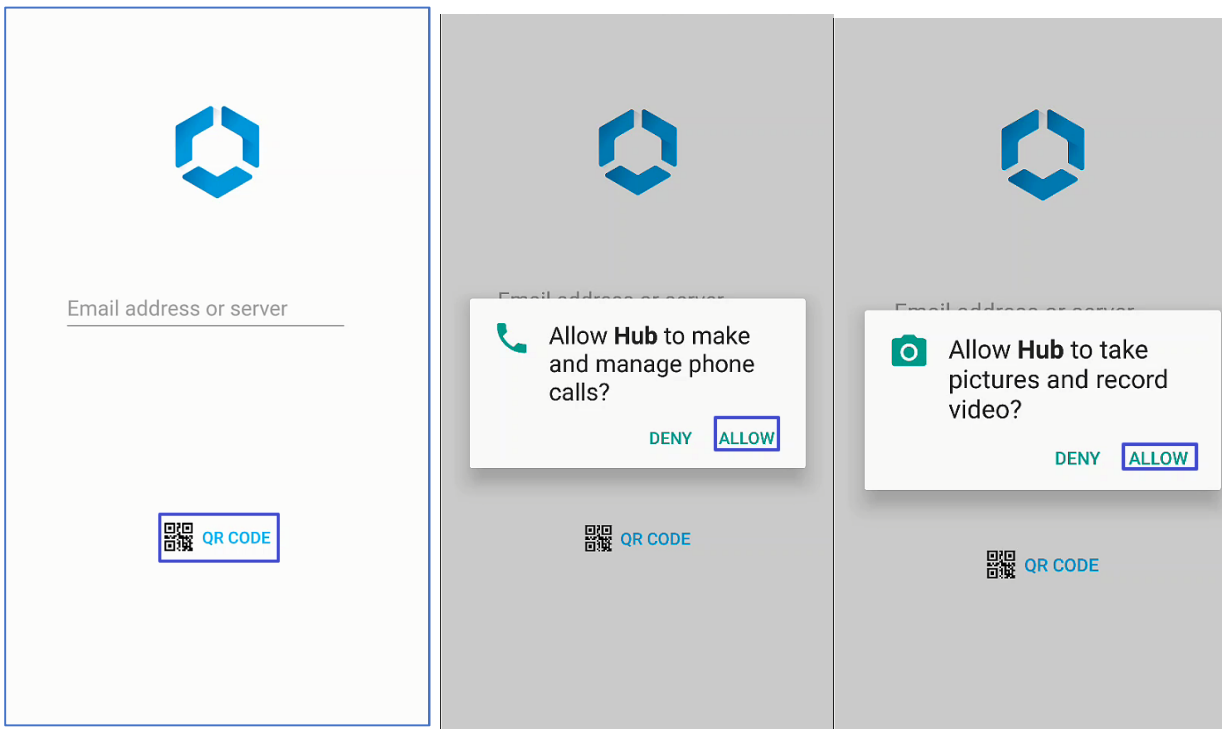

2. click to "QR Code", give all permissions and scan QR code which you receive to the email

#### Scan the QR code 3.

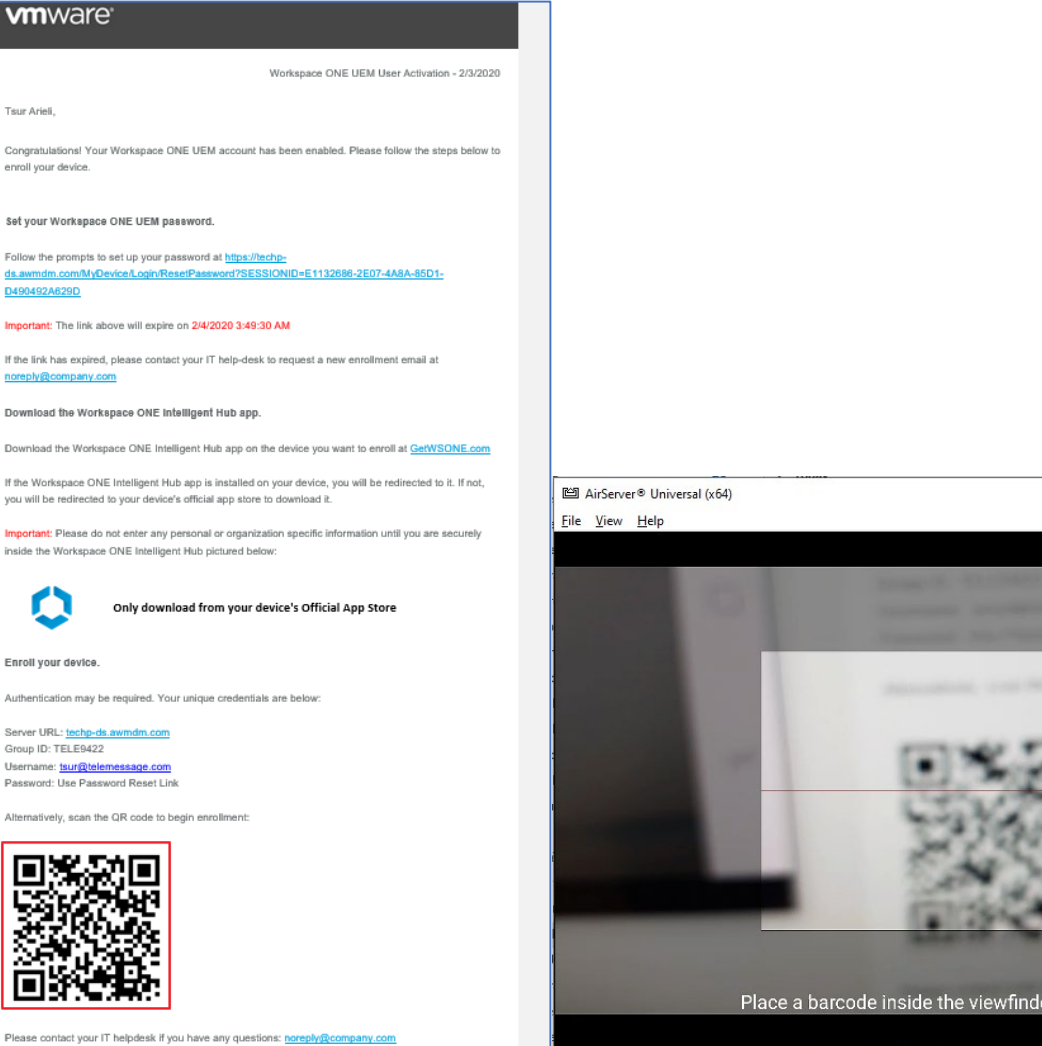

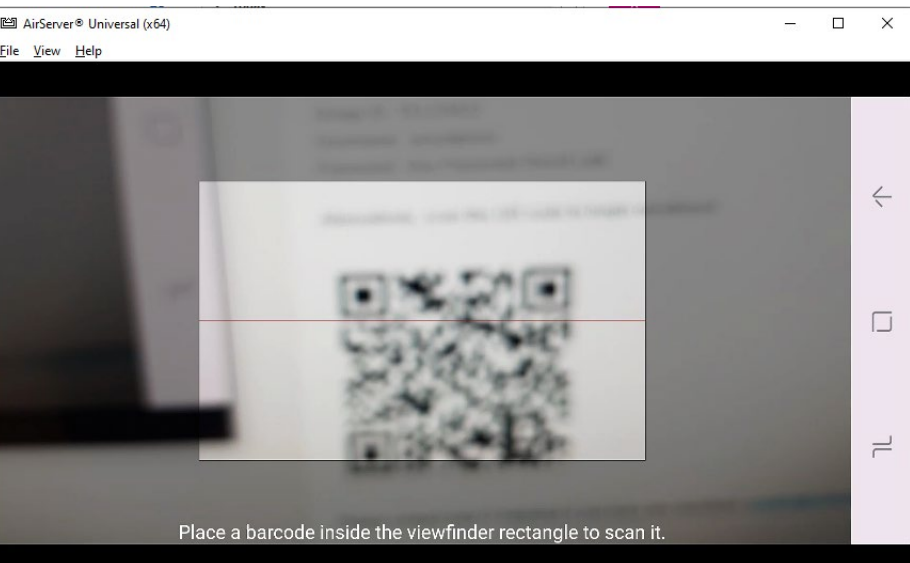

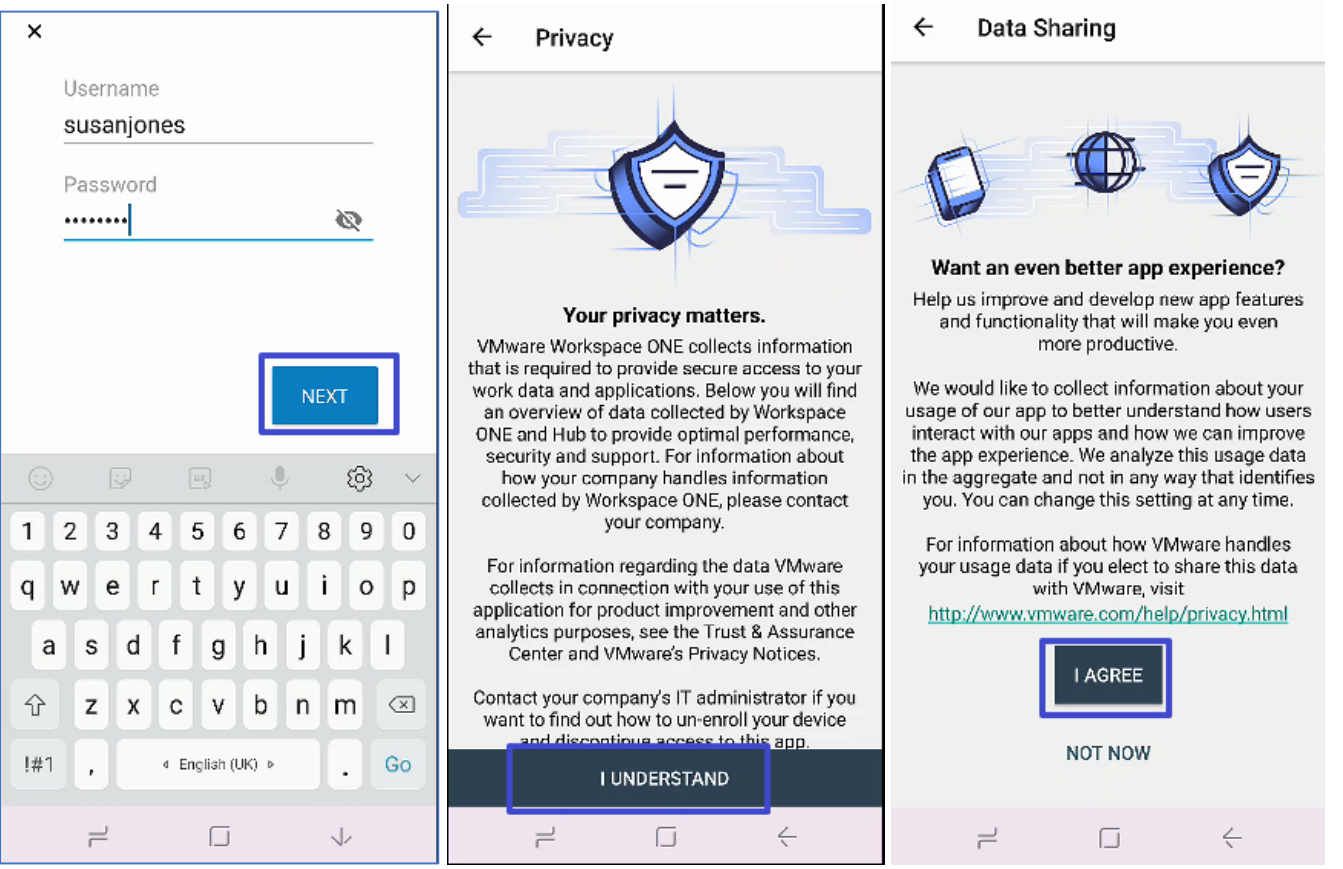

4. Enter user name and password. Tap Next. next page click "understand", next page click "Agree"

5. Tap **NEXT -> NEXT-> ACTIVATE** 

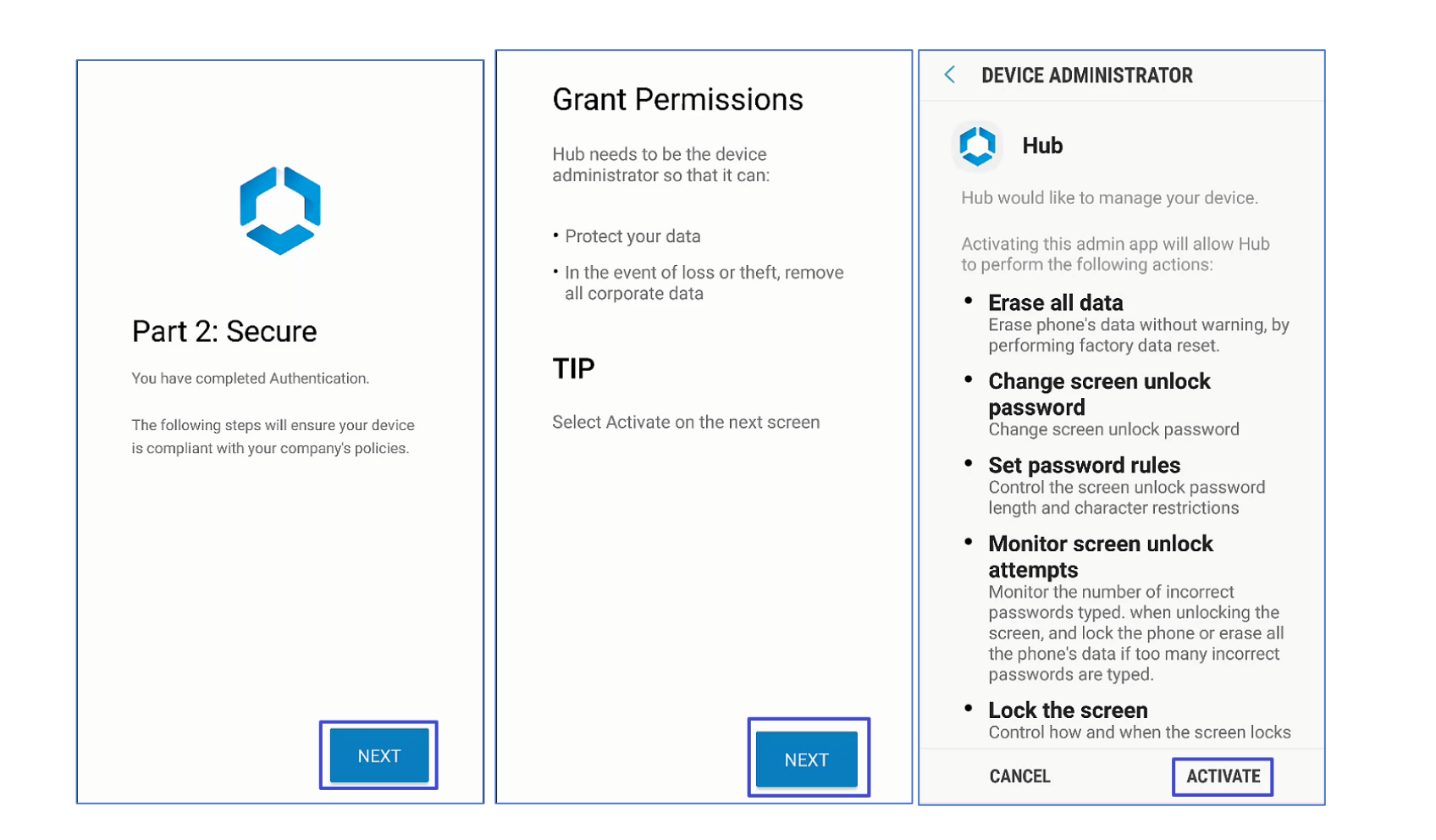

6. Enter a 4-digit passcode and confirm. Tap **NEXT** 

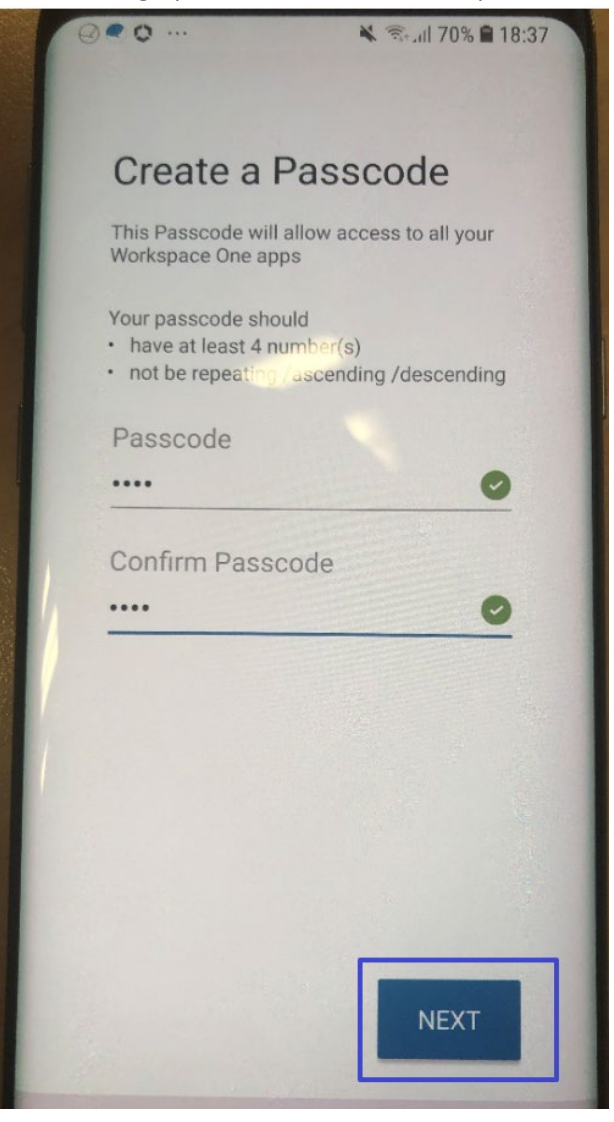

### 7. Tap NEXT -> CONTINUE -> NEXT ->

![](_page_27_Picture_0.jpeg)

![](_page_28_Picture_0.jpeg)

8. Select if you want to add to home screen.

![](_page_30_Picture_0.jpeg)

9. That's it! You are ready.

|         |                | * ? ?         | Sl 69% l | 18:42 |  |  |  |
|---------|----------------|---------------|----------|-------|--|--|--|
| Account |                |               |          |       |  |  |  |
|         | Susa           | SJ<br>an Jone | es       | Ð     |  |  |  |
| This    | This Device    |               |          |       |  |  |  |
| 36 Арр  | St App Catalog |               |          |       |  |  |  |
| 🔒 Sup   | port           |               |          |       |  |  |  |
| Abc     | out            |               |          |       |  |  |  |
|         |                |               |          |       |  |  |  |
| 7       | 2              |               | <        |       |  |  |  |

# 4 Creating an Assignment Group

**1.** Login to AirWatch Web.

![](_page_34_Picture_0.jpeg)

2. Click GROUPS & SETTINGS -> Groups -> Assignment Groups -> ADD SMART GROUP

| Managed By TELEMESSAGE LTD.          |      |                                                                                                    |
|--------------------------------------|------|----------------------------------------------------------------------------------------------------|
| hoose Type CRITERIA DEVICES OR USERS |      | Device Preview ENABLED DISABLED                                                                                                    |
| Organization Group                   | All  |                                                                                                    |
| ✓ TELEMESSAGE LTD.                   |      |                                                                                                    |
| ▶ User Group (i)                     | Any  |                                                                                                    |
| ▶ Ownership (j)                      | Any  |                                                                                                    |
| ▶ Tags (i)                           | Any  |                                                                                                    |
|                                      | Any  |                                                                                                    |
|                                      | Any  |                                                                                                    |
|                                      | Any  | Final Action of the second second sec |
|                                      | Any  | LEQ                                                                                                    |
| Management Type (i)                  | Any  | Live View disabled to enhance performance.                                                                                                    |
| Enrollment Category                  | Any  |                                                                                                    |
| Additions                            | None |                                                                                                    |
| Exclusions                           | None |                                                                                                    |
|                                      |      |                                                                                                    |
|                                      |      |                                                                                                    |
|                                      |      |                                                                                                    |
|                                      |      |                                                                                                    |
|                                      |      |                                                                                                    |
|                                      |      |                                                                                                    |
|                                      |      |                                                                                                    |

3. Click **DEVICES OR USERS** and click **OK** on the warning popup.

![](_page_36_Figure_0.jpeg)

| Name         | Managed By TELEMESSAGE LTD.       |          |
|--------------|-----------------------------------|----------|
| Choose Type  | CRITERIA DEVICES OR USERS         |          |
| споозе туре  |                                   |          |
| Devices (    | 1                                 |          |
|              |                                   | _        |
| Enter device | e friendly name. ADD              |          |
| 🛡 Users 🛈    | )                                 |          |
|              |                                   | <b>—</b> |
| susa         | ADD                               | ]  ←     |
| Susan Jones  | (susanjones) tsur@telemessage.com |          |
|              |                                   |          |

4. Enter the user accounts for the group. Click ADD . The account is added to the group

| Name             |                                         |     |
|------------------|-----------------------------------------|-----|
| 1                | Managed By TELEMESSAGE LTD.             |     |
| Choose Type      | CRITERIA DEVICES OR USERS               |     |
| Devices (i)      | )                                       |     |
|                  |                                         |     |
| Enter device f   | friendly name.                          | ADD |
| <b>Users</b> (i) |                                         |     |
| 🕑 Susan Jone     | es (susanjones) ts urgeti lemessage.com |     |
|                  |                                         |     |

5. Enter the group name and click **SAVE** 

| TeleMessage Android WhatsApp Archiver             |            | 1                          |                                 |
|---------------------------------------------------|------------|----------------------------|---------------------------------|
| DOOSE TYPE CRITERIA DEVICES OR USERS              |            |                            | Device Preview ENABLED DISABLED |
| <ul> <li>Devices (i)</li> </ul>                   |            |                            |                                 |
| v Users ()                                        | 1 Selected |                            |                                 |
| ✔ Susan Jones (susanjones) t :ur@t elemessage.com |            |                            |                                 |
| Enter username, first name or last name.          | ADD        |                            |                                 |
|                                                   |            |                            |                                 |
|                                                   |            |                            |                                 |
|                                                   |            |                            |                                 |
|                                                   |            | Live View disabled to enha | nce performance.                |
|                                                   |            |                            |                                 |
|                                                   |            |                            |                                 |
|                                                   |            |                            |                                 |
|                                                   |            |                            |                                 |
|                                                   |            |                            |                                 |
|                                                   |            |                            |                                 |
|                                                   |            |                            |                                 |
|                                                   |            |                            | 2                               |
|                                                   |            |                            |                                 |

## 5 Distributing WhatsApp application

#### 1. Click APPS & BOOKS -> Native -> ADD APPLICATION

![](_page_41_Figure_2.jpeg)

### 2. click UPLOAD

| Add Application         |                  |
|-------------------------|------------------|
| Organization Group ID * | TELEMESSAGE LTD. |
| Application File *      | UPLOAD           |
|                         |                  |
|                         |                  |
|                         |                  |
|                         |                  |

![](_page_43_Figure_0.jpeg)

3. Click Local Fil -> Click Choose File -> select the WhatsApp Archiver ipa or apk installation file and click SAVE

4. Wait for the file to upload

| Add ×                           |  |
|---------------------------------|--|
| AC Type 🖲 Local File 🔵 Link     |  |
| Choose File wa2.1929.apk        |  |
| 3396                            |  |
| You have used 495 MB of 5000 MB |  |
| SAVE CANCEL                     |  |
|                                 |  |

### 5. Click **CONTINUE**

| Organization Group ID * | TELEMESSAGE LTD.  |        |  |
|-------------------------|-------------------|--------|--|
| Application File *      | wa2.19.308-38.apk | UPLOAD |  |
|                         |                   |        |  |
|                         |                   |        |  |
|                         |                   |        |  |
|                         |                   |        |  |
|                         |                   |        |  |
|                         |                   |        |  |
|                         |                   |        |  |
|                         |                   |        |  |
|                         |                   |        |  |
|                         |                   |        |  |
|                         |                   |        |  |
|                         |                   |        |  |
|                         |                   |        |  |
|                         |                   |        |  |

### 6. Click SAVE & ASSIGN

| <b>ls</b> Files Images Terms        | of Use More 🗸                   |   |  |
|-------------------------------------|---------------------------------|---|--|
|                                     |                                 |   |  |
| Name*                               | WhatsApp                        | Ū |  |
| Managed By                          | TELEMESSAGE LTD.                |   |  |
| Application ID *                    | com.whatsarp                    |   |  |
| Actual File Version *               | 2.19.308                        |   |  |
| Version                             | 2 . 19 . 308 🕕                  |   |  |
| is Beta                             | YES NO ()                       |   |  |
| Change Log                          |                                 | 6 |  |
| Categories                          |                                 |   |  |
| Malayar os *                        | start typing to select Category |   |  |
| Supported Models*                   | Any Any                         |   |  |
| Supported models                    |                                 |   |  |
| IS ADD Restricted to Silent Install | VES NO                          |   |  |
| Description                         |                                 |   |  |
| Description                         |                                 | U |  |

### 7. Click ADD ASSIGNMENT

| Assignments            | Exclusions           |                                              |                                |                                      |            |                    |
|------------------------|----------------------|----------------------------------------------|--------------------------------|--------------------------------------|------------|--------------------|
| Devices will receive a | application based or | n the below configuration.                   |                                |                                      |            |                    |
| In the case where de   | vices belong to mur  | tiple groups, they will receive policies fro | om the grouping with highest i | priority (O being hignest priority). |            |                    |
|                        | _                    |                                              |                                |                                      |            |                    |
| ADD ASSIGNMEN          | Т                    |                                              |                                |                                      |            |                    |
| ADD ASSIGNMEN<br>Name  | T<br>Priority        | App Delivery Method                          | Effective                      | Managed Access                       | VPN Access | Send Configuration |
| ADD ASSIGNMEN Name     | T<br>Priority        | App Delivery Method                          | Effective                      | Managed Access                       | VPN Access | Send Configuration |
| ADD ASSIGNMEN          | T Priority           | App Delivery Method                          | Effective                      | Managed Access                       | VPN Access | Send Configuration |

## 8. Enter the Assignment group and Click **ADD**

| an entropy of the second second second second second second second second second second second second second s | TeleMessage Android WhatsApp Archiver (TELEMESSAGE LTD.)     X       Start typing to add a group     Q                                                                                                    |           |
|----------------------------------------------------------------------------------------------------|----------------------------------------------------------------------------------------------------|-----------|
| App Delivery Method *                                                                                          | AUTO ON DEMAND ①                                                                                                    |           |
| Deployment Begins On *                                                                                         | 2/25/2020 12:00 AM Y                                                                                                    |           |
| Your current time zone is:                                                                                     | (GMT-05:00) Eastern Time (US & Canada)                                                                                                    |           |
| Policies                                                                                                    |                                                                                                    |           |
|                                                                                                    |                                                                                                    |           |
| Adapt                                                                                                    | ve management Level: Open ACCESS                                                                                                    |           |
|                                                                                                    | endes und grie assis open decess to appa mut minima aominiatiatre management.                                                                                                    |           |
| Wo                                                                                                    | Ild you like to enable Data Loss Prevention (DLP)?                                                                                                    |           |
|                                                                                                    | policies provide controlled exchange of data between managed and unmanaged applications on the device.<br>revent data loss on this application, make it "Managed Access" and create "Restriction" profile policies for desired device types |           |
|                                                                                                    |                                                                                                    | CONFIGURE |
|                                                                                                    |                                                                                                    |           |
| Managed Access                                                                                                 | ENABLED DISABLED (                                                                                                    |           |
| Managed Access<br>App Tunneling                                                                                | ENABLED DISABLED ()<br>ENABLED DISABLED ()                                                                                                    |           |
| Managed Access<br>App Tunneling<br>Application Configuration                                                   | ENABLED     DISABLED       ENABLED     DISABLED       OI     OI                                                                                                    |           |
| Managed Access<br>App Tunneling<br>Application Configuration                                                   | ENABLED     I       ENABLED     DISABLED       I     I       ENABLED     DISABLED       I     I                                                                                                    |           |

### 9. Click SAVE AND PUBLISH

|   | Name                                  | Priority | App Delivery Method | Effective | Managed Access | VPN Access    | Send Configuration |
|---|---------------------------------------|----------|---------------------|-----------|----------------|---------------|--------------------|
| 0 | TeleMessage Android WhatsApp Archiver | 0        | On Demand           | Now       | ©<br>Disabled  | ©<br>Disabled | ©<br>Disabled      |
|   |                                       |          |                     |           |                |               |                    |
|   |                                       |          |                     |           |                |               |                    |
|   |                                       |          |                     |           |                |               |                    |
|   |                                       |          |                     |           |                |               |                    |
|   |                                       |          |                     |           |                |               |                    |
|   |                                       |          |                     |           |                |               |                    |
|   |                                       |          |                     |           |                |               |                    |
|   |                                       |          |                     |           |                |               |                    |
|   |                                       |          |                     |           |                |               |                    |
|   |                                       |          |                     |           |                |               |                    |
|   |                                       |          |                     |           |                |               |                    |
|   |                                       |          |                     |           |                |               |                    |
|   |                                       |          |                     |           |                |               |                    |
|   |                                       |          |                     |           |                |               |                    |
|   |                                       |          |                     |           |                |               |                    |
|   |                                       |          |                     |           |                |               |                    |
|   |                                       |          |                     |           |                |               |                    |
|   |                                       |          |                     |           |                |               |                    |
|   |                                       |          |                     |           |                |               |                    |
|   |                                       |          |                     |           |                |               |                    |
|   |                                       |          |                     |           |                |               |                    |

### 10. Click PUBLISH

|                  |                                       |            | Assignment Status                 | All 🔻             | Search List 🖒   |
|------------------|---------------------------------------|------------|-----------------------------------|-------------------|-----------------|
| ssignment Status | Friendly Name                         | User       | Platform/OS/Model                 | Organization Grou | q               |
| 🛛 Added          | susanjones Android Android 8.0.0 KJ8E | susanjones | Android / Android 8.0.0 / Android | TELEMESSAGE LT    | ).              |
| ems 1-1 of 1     |                                       |            |                                   |                   | Page Size: 20 v |
|                  |                                       |            |                                   |                   |                 |
|                  |                                       |            |                                   |                   |                 |
|                  |                                       |            |                                   |                   |                 |
|                  |                                       |            |                                   |                   |                 |
|                  |                                       |            |                                   |                   |                 |
|                  |                                       |            |                                   |                   |                 |
|                  |                                       |            |                                   |                   |                 |
|                  |                                       |            |                                   |                   |                 |
|                  |                                       |            |                                   |                   |                 |
|                  |                                       |            |                                   |                   |                 |
|                  |                                       |            |                                   |                   |                 |
|                  |                                       |            |                                   |                   |                 |
|                  |                                       |            |                                   |                   |                 |
|                  |                                       |            |                                   |                   |                 |
|                  |                                       |            |                                   |                   |                 |
|                  |                                       |            |                                   |                   |                 |
|                  |                                       |            |                                   |                   |                 |
|                  |                                       |            |                                   |                   |                 |
|                  |                                       |            |                                   |                   |                 |
|                  |                                       |            |                                   |                   |                 |
|                  |                                       |            |                                   |                   |                 |

![](_page_51_Picture_0.jpeg)

11. The application is added to the application list. Click the application.

### 12. Click **DEVICES**

|                                   | Filter by Smart Group | Start typing to |
|-----------------------------------|-----------------------|-----------------|
| Assignment and Install Details () |                       |                 |
| Installed Not Installed           |                       |                 |
| 10                                |                       |                 |
|                                   |                       |                 |
|                                   |                       |                 |
| 6                                 |                       |                 |
| 4                                 |                       |                 |
|                                   |                       |                 |
| 2                                 |                       |                 |
|                                   |                       |                 |
| 2.19.308                          |                       |                 |

13. Select the devices you would like to install and click INSTALL

| ELEMESSAGE LTD.                                                          |                                       |                     |                   |                | Add                                | -   ( | ۹ | ¢ :   | ☆ ⑦   | guy@t |
|--------------------------------------------------------------------------|---------------------------------------|---------------------|-------------------|----------------|------------------------------------|-------|---|-------|-------|-------|
| Apps & Books > Applications  MhatsApp Internal   Managed By: TELEMESSAGE | E LTD.   Application ID: com.whatsarp |                     |                   |                |                                    |       |   |       |       |       |
| Summary Device                                                           | - 2                                   |                     |                   |                |                                    |       |   |       |       |       |
| FILTER ~                                                                 | INSTALL REMOVE                        |                     |                   |                |                                    | C     | 2 | Searc | h     |       |
| App Sample Last Seen                                                     | App Status                            | Assignment Status   | Last Action Taken | Install Status | Device                             |       |   |       | User  |       |
|                                                                          | Not installed                         | Assigned (2.19.308) | -                 | -              | susanjones Android Android 8.0.0 K | J8E   |   |       | susan | jones |
|                                                                          |                                       |                     |                   |                |                                    |       |   |       |       |       |
|                                                                          |                                       |                     |                   |                |                                    |       |   |       |       |       |
|                                                                          |                                       |                     |                   |                |                                    |       |   |       |       |       |
|                                                                          |                                       |                     |                   |                |                                    |       |   |       |       |       |

### 14. Click **OK** to confirm

zationgroupuuid=0ad3e2db-8b0c-43b6-85e0-66a63a546401&devicetype=Andrc

![](_page_53_Picture_4.jpeg)

15. That's it! Mobile phones with activated Intelligent Hub will install the application.